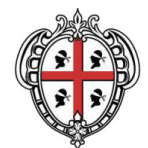

## REGIONE AUTÒNOMA DE SARDIGNA REGIONE AUTONOMA DELLA SARDEGNA

## ASSESSORADU DE SOS ENTES LOCALES, FINANTZIAS E URBANISTICA ASSESSORATO DEGLI ENTI LOCALI, FINANZE E URBANISTICA

00.04.01.00 - Direzione Generale degli Enti Locali e Finanze 00.04.01.03 - Servizio Demanio e Patrimonio di Cagliari

## Oggetto: Modalità di pagamento spese istruttorie.

I versamenti dovranno essere effettuati unicamente mediante il sistema "PagoPA", accessibile, in modalità non autenticata, dal sito internet della Regione Sardegna, <u>https://www.regione.sardegna.it/</u>, seguendo il seguente percorso:

- 1. "Servizi al Cittadino";
- 2. "PagoPA";
- 3. "Pagamenti";
- 4. "Regione Sardegna";
- 5. "Proventi diritti istruttoria per rilascio concessioni e/o autorizzazioni su demanio e/o patr. reg."

Apparirà una scheda da compilare con i dati sottostanti:

- 1. Importo del versamento: indicare l'importo senza arrotondamenti;
- 2. Causale del versamento: Spese diritti istruttoria. Avviso concessione area Piazza Paolo IV ;
- 3. Codice fiscale P. IVA: riportare il solo codice fiscale o P. IVA;
- 4. Denominazione: Nome e Cognome o Ragione Sociale;
- 5. Comune di residenza: indicare il comune di residenza;
- 6. Indirizzo di residenza: indicare l'indirizzo di residenza;
- 7. C.d.R. (Centro di responsabilità): inserire il seguente valore 00.04.01.03;
- 8. Capitolo di Entrata: inserire il seguente valore EC343.108;
- **9. Campo note**: il campo note versante è un campo libero in cui possono essere riportate informazioni aggiuntive ritenute utili (ad esempio: nome e cognome del soggetto che materialmente effettua il versamento se diverso dall'occupante specificando, nel caso, l'eventuale rapporto di parentela etc).

Compilata la scheda, cliccare su **Continua**, comparirà una conferma di pagamento generico riportante i dati in precedenza inseriti.

Scegliere la modalità di pagamento:

**PAGA ALLO SPORTELLO**: Compariranno le informazioni necessarie per l'assolvimento del pagamento e sarà possibile scaricare il relativo avviso di pagamento, contenente il codice cheindividua univocamente quel versamento, nonché le indicazioni su dove e come pagare;

**PAGA ON LINE**: Comparirà una stringa con riassunti i dati afferenti il pagamento da effettuare e la "maschera" che consente l'effettuazione del versamento on line. A questo punto si apre la pagina relativa al sistema PagoPA, cui si potrà accedere con SPID o con indirizzo e-mail. L'accesso con indirizzo e-mail, una volta cliccato su "accetto informativa privacy" e "continua", indicherà le varie modalità di pagamento on line, tra le quali scegliere: carta di credito/; conto corrente; altri metodi di pagamento.